| Satilla Regional Library<br>Douglas, Georgia - (912) 384 4667                                                                                                    | Translate » |
|----------------------------------------------------------------------------------------------------|-------------|
|                                                                                                    |             |
| HOME ABOUT US V BRANCH LIBRARIES V LIBRARY SERVICES V BOARD OF TRUSTEES V GET A LIBRARY CARD YOUR LIBRARY ON THE GOL V                                                                                                    |             |
| support Early Literacy.     available to assist you as you     Headquarters - Douglas     available for the students of       Read More     Library.     Library.     Atkinson and Coffee       Read More     Read More     Counties. |             |
|                                                                                                    | 𝔅 Гез       |
|                                                                                                    | n           |
| SPOTLIGHT RESOURCES                                                                                                    |             |
| Available FREE at our library!                                                                                                    | _           |
| EXAMPLE AND REAL PARTIES.                                                                                                    |             |
| ABCMOUSE.COM AVAILABLE AT YOUR HOME<br>AND ALL BRANCHES  http://www.monesulation.com/adva/adva/adva/adva/adva/adva/adva/adv                                                                                                    |             |

PLAY Cards signing into account, renewing items, reviewing items out and due dates.

From Satilla Regional Library System website, click the link below the PINES Library Card under Spotlight Resources. Or enter this address: <u>Home - Douglas-Coffee County Library (gapines.org)</u>

| $\leftrightarrow \rightarrow \mathrm{C}$ $rightarrow$ https://gapines.org/eg/opac/home | e?physical_loc=131                    |                                      |                                    |                         |                     | P 10       | te @ @        |  |  |
|----------------------------------------------------------------------------------------|---------------------------------------|--------------------------------------|------------------------------------|-------------------------|---------------------|------------|---------------|--|--|
| PINES                                                                                  | 🖟 Download the PINES App 🍟 Kids       | s' Catalog 🛛 § GALILEO V             | irtual Library 🛛 Apply for a PINES | Library Card            |                     |            | 🛔 My Account  |  |  |
| Basic Search Browse the Catalog Advan                                                  | ced Search                            |                                      |                                    |                         |                     |            | <b>m</b> °    |  |  |
| Search for:                                                                            | Search by: 🚱<br>Keyword               | ~                                    | Limit to:<br>All Formats           | Search within:          | Ø<br>gional Library | ✓ Q Search | All Libraries |  |  |
|                                                                                        | New Items at Satilla Regional Library |                                      |                                    |                         |                     |            |               |  |  |
| New Library Materials                                                                  | ← Cherry Vat                          | Crystee Pay                          | CITY OF THE<br>DAME<br>PATTERSON   | CUSSLED'S<br>DEVIES SEA | Ð                   |            |               |  |  |
| Choose a library to see newly purchased fler $\mathbf{v}$                              | eppa Pig and the<br>irary visit.      | Peppa Pig and the<br>Christmas play. | City of the Dead                   | The devits sea          | D                   |            |               |  |  |

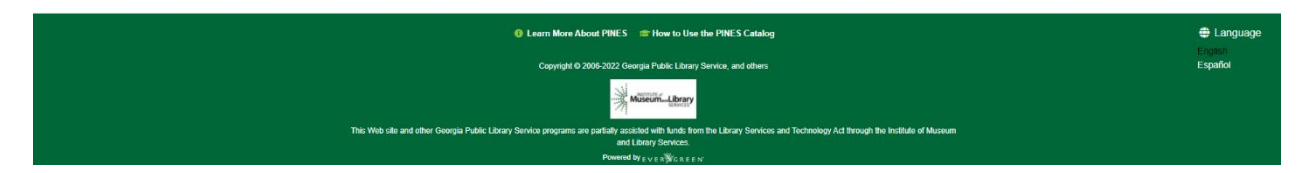

Click the link My Account in the upper right corner to sign in.

| $\leftarrow$ $\rightarrow$ $ m C$ $ m  m {$\stackrel{\circ}{_{-}}$} https://gapines.org/eg/opac/homei$                                                                                                    | ?physical_loc=131            |                                                                                     |                                |                                             | 0 to t     | · · · 2 ···         |  |
|----------------------------------------------------------------------------------------------------|------------------------------|-------------------------------------------------------------------------------------|--------------------------------|---------------------------------------------|------------|---------------------|--|
| PINES Q Library Locations                                                                                                    | Download the PINES App 🕴 Kid | s' Catalog 👌 GALILEO Virtual Library 🔞 /                                            | Apply for a PINES Library Card |                                             |            | 🚊 My Account        |  |
| Basic Search Browse the Catalog Advance                                                                                                    | bed Search                   |                                                                                     |                                |                                             |            | <b>.</b>            |  |
| Search for:                                                                                                    | Search by:                   | Limit to.<br>V All Formats                                                          |                                | Search within 0<br>Satilla Regional Library | v Q Search | All Libraries       |  |
|                                                                                                    |                              | New Items at Satilla R                                                              | egional Library                |                                             |            |                     |  |
|                                                                                                    | e 🦻 !                        | PINES Account Login                                                                 |                                | ×                                           |            |                     |  |
| New Library Materials                                                                                                    | en Addreget A                | Library Card Number or<br>User Name @<br>COF5XXXX<br>Apply for a PINES Library Card | Password @                     | Light for as                                |            |                     |  |
|                                                                                                    |                              | C Keep me logged in                                                                 | 🗙 Close 🛛 🗚 Log                | In                                          |            |                     |  |
|                                                                                                    |                              | C Learn More About PINES 👘                                                          | How to Use the PINES Catalog   |                                             |            | Language<br>English |  |
| Capyingt 6: 2005-2022 Georgia Public Library Service, and others Esp<br>this Web site and other Georgia Public Library Services and Technology Ad Inscude the Installer of Technology Ad Inscude the Installer of Techn |                              |                                                                                     |                                |                                             |            |                     |  |
|                                                                                                    |                              |                                                                                     |                                |                                             |            |                     |  |

Enter the PLAY Card number for user name, and the associated password.

| ← → C 🗄 https://gapines.org/eg/opac/myr                                                                                                    | opac/main                                                                                                    |                                                                                                    |                                                                                                    |   |                                                | 0 to 1          | = @ @ ···                      |
|----------------------------------------------------------------------------------------------------|----------------------------------------------------------------------------------------------------|----------------------------------------------------------------------------------------------------|----------------------------------------------------------------------------------------------------|---|------------------------------------------------|-----------------|--------------------------------|
| PINES  • Library Locations    Download the PINES App   * Kids' Catalog   GALLEO Virtual Library   * My Account (Mary)   #   My Account (Mary)   *   My Account (Mary)   * |                                                                                                    |                                                                                                    |                                                                                                    |   |                                                | ■ Messages 💠 My | Lists Թ Logout                 |
| Basic Search Browse the Catalog Adva                                                                                                    | inced Search                                                                                                    |                                                                                                    |                                                                                                    |   |                                                |                 | <b>D</b>                       |
| Search for:                                                                                                    | Search by: 🕑<br>Keyword                                                                                                    | ~                                                                                                    | Limit to:<br>All Formats                                                                                                    | ~ | Search within: O Douglas-Coffee County Library | Q Search        | All Libraries                  |
| ⇒                                                                                                    | * Home         S \$0.00 Charges >         © 0 Messages         0 Items Checked Out >         0 Holds / 0 Ready >         * Preferences >         E My Lists | My Account<br>If you require assistan<br>Account Expiration Da<br>Items Currently Check<br>Items Currently on Ho<br>Items Ready for Picke | Summary           nce, please contact your local library.           late:         10/15/2022           sed Out (0)         00           old (0)         00           ap (0)         00 |   |                                                |                 |                                |
| Learn More About PMES # How to Use the PMES Catalog Copyright © 2000-2022 Georgia Public Literary Service, and others                                                                                                    |                                                                                                    |                                                                                                    |                                                                                                    |   |                                                |                 | Language<br>Español<br>English |

Once you get logged in, you can see how many items are checked out and request a renewal provided there are no other hold requests and the item is not late. You can see how many holds you have placed.

Powered by EVER W